Jiří Barilla Pavel Simr Květuše Sýkorová Microsoft<sup>®</sup>

Podrobná

příručka

uživatelská

Od základů až po tvorbu maker Dokonalé využití funkcí a vzorců Kontingenční tabulky a grafy Výuka na příkladech z praxe

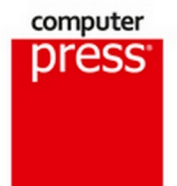

Jiří Barilla, Pavel Simr, Květuše Sýkorová

# **Microsoft Excel 2013**

### Podrobná uživatelská příručka

Computer Press Brno 2013

### Microsoft Excel 2013 Podrobná uživatelská příručka

### Jiří Barilla, Pavel Simr, Květuše Sýkorová

**Obálka:** Martin Sodomka **Odpovědný redaktor:** Libor Pácl **Technický redaktor:** Jiří Matoušek

Objednávky knih: http://knihy.cpress.cz www.albatrosmedia.cz eshop@albatrosmedia.cz bezplatná linka 800 555 513 ISBN 978-80-251-4114-4

Vydalo nakladatelství Computer Press v Brně roku 2013 ve společnosti Albatros Media a. s. se sídlem Na Pankráci 30, Praha 4. Číslo publikace 18002.

© Albatros Media a. s. Všechna práva vyhrazena. Žádná část této publikace nesmí být kopírována a rozmnožována za účelem rozšiřování v jakékoli formě či jakýmkoli způsobem bez písemného souhlasu vydavatele.

1. vydání

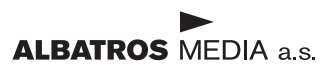

# Stručný obsah

| 1.         | Úvod do Excelu 2013                | 19  |
|------------|------------------------------------|-----|
| 2.         | Práce se sešity                    | 35  |
| 3.         | Základní techniky práce s tabulkou | 73  |
| 4.         | Formátování                        | 105 |
| 5.         | Vzorce a funkce                    | 149 |
| 6.         | Grafy                              | 203 |
| 7.         | Nástroje pro analýzu dat           | 247 |
| 8.         | Práce se seznamy                   | 279 |
| 9.         | Kontingenční tabulky a grafy       | 313 |
| 10.        | Vkládání a úprava objektů          | 355 |
| 11.        | Základy maker a VBA                | 387 |
| 12.        | Spolupráce uživatelů               | 413 |
| 13.        | Tisk                               | 431 |
| <b>A</b> . | Přehled funkcí                     | 447 |
| В.         | Klávesové zkratky                  | 471 |
| <b>C</b> . | Co je nového v Excelu 2013         | 481 |
|            | Rejstřík                           | 485 |

# Obsah

| Úvod                 | 17 |
|----------------------|----|
| Komu je kniha určena | 17 |
| Uspořádání knihy     | 17 |
|                      |    |

### 1 Úvod do Excelu 2013

| od do Excelu 2013                      | 19 |
|----------------------------------------|----|
| Stručná charakteristika Excelu         | 20 |
| Spuštění a zavření aplikace            | 21 |
| Spuštění Excelu                        | 21 |
| Ukončení práce s Excelem               | 21 |
| Ovládací prvky aplikace                | 21 |
| Pás karet Ribbon                       | 21 |
| Karty nástrojů                         | 23 |
| Karta Soubor                           | 23 |
| Panel nástrojů Rychlý přístup          | 23 |
| Panel rychlých voleb                   | 24 |
| Galerie                                | 24 |
| Úprava pracovního prostředí            | 24 |
| Možnosti aplikace Excel                | 25 |
| Úpravy pásu karet                      | 27 |
| Úpravy panelu nástrojů Rychlý přístup  | 28 |
| Obnovení panelu nástrojů a pásu karet  | 30 |
| Doplňky                                | 30 |
| Práce s nápovědou                      | 31 |
| Zobrazení nápovědy                     | 31 |
| Práce s nápovědou                      | 31 |
| Panel nástrojů okna Nápověda pro Excel | 32 |
| Kontextová nápověda                    | 33 |

### **2** Práce se sešity

| áce se sešity                                     | 35 |
|---------------------------------------------------|----|
| Koncepce sešitu                                   | 36 |
| Práce se sešitem                                  | 41 |
| Šablony pro vytvoření nového sešitu               | 41 |
| Vytvoření nového prázdného sešitu                 | 42 |
| Vytvoření nového sešitu na základě šablony        | 44 |
| Uložení nepojmenovaného sešitu                    | 45 |
| Uložení pojmenovaného sešitu                      | 47 |
| Uložení sešitu pod jiným názvem                   | 48 |
| Otevření existujícího sešitu                      | 48 |
| Vytvoření nového sešitu z listu otevřeného sešitu | 52 |
| Zavření otevřeného sešitu                         | 53 |
| Odstranění sešitu                                 | 53 |

| Pokročilejší práce se sešitem             | 53 |
|-------------------------------------------|----|
| Formáty sešitu (souboru)                  | 53 |
| Import sešitu                             | 56 |
| Export sešitu                             | 57 |
| Publikování sešitu ve formátu PDF a XPS   | 57 |
| Obnova sešitu po havárii                  | 61 |
| Průběžné ukládání změn v sešitu           | 61 |
| Způsoby zobrazení sešitu                  | 61 |
| Zobrazení listu s buňkami                 | 62 |
| Zobrazení sešitů v okně                   | 63 |
| Přepínání mezi okny sešitů                | 65 |
| Ochrana sešitu                            | 65 |
| Zamknutí a odemknutí struktury sešitu     | 67 |
| Zamknutí a odemknutí listu                | 68 |
| Odemknutí dat a objektů v zamknutém listu | 68 |
| Povolení úprav v oblasti buněk            | 69 |
| Hesla                                     | 71 |
|                                           |    |

| 3                                               |    |
|-------------------------------------------------|----|
| Základní techniky práce s tabulkou              | 73 |
| Pohyb v sešitu                                  | 74 |
| Pohyb po listech sešitu                         | 74 |
| Pohyb po buňkách v listu sešitu                 | 74 |
| Pohyb po oblasti buněk                          | 76 |
| Práce s příkazy Najít a Vybrat                  | 78 |
| Vkládání dat                                    | 81 |
| Metody vkládání dat                             | 81 |
| Rozdíly mezi zobrazenými a zdrojovými hodnotami | 84 |
| Úprava dat                                      | 84 |
| Výběr dat                                       | 84 |
| Výběr oblasti                                   | 85 |
| Výběr sloupců a řádků                           | 86 |
| Identifikace buněk v oblasti                    | 86 |
| Absolutní a relativní adresace                  | 87 |
| Pojmenování buňky a oblasti                     | 87 |
| Zápis buněk a oblastí do funkcí a vzorců        | 88 |
| Kopírování a přesouvání                         | 89 |
| Přesouvání dat                                  | 89 |
| Kopírování dat                                  | 89 |
| Schránka sady Office                            | 91 |
| Práce se sloupci a řádky                        | 91 |
| Vložení a odstranění                            | 91 |
| Úpravy rozměrů                                  | 93 |
| Práce s listy sešitu                            | 93 |
| Přejmenování listů                              | 93 |
| Vkládání a odstranění listů                     | 94 |
| Přemístění a kopírování listů                   | 95 |
| Obarvení záložek, úprava pozadí listu           | 96 |

| Oprava pravopisu            | 96  |
|-----------------------------|-----|
| Kontrola pravopisu          | 97  |
| Jazyk a slovníky            | 99  |
| Tezaurus                    | 101 |
| Překlady a zdroje informací | 102 |
| Automatické opravy          | 103 |
|                             |     |

### **4** Formátování

| rmátování                                   | 105 |
|---------------------------------------------|-----|
| Výchozí nastavení formátu                   | 106 |
| Automatický formát                          | 107 |
| Formátování buňky                           | 108 |
| Úprava ohraničení buňky                     | 108 |
| Úprava výplně buňky                         | 111 |
| Zarovnávání textu v buňce                   | 112 |
| Vodorovné zarovnání textu                   | 114 |
| Svislé zarovnání textu                      | 117 |
| Orientace textu                             | 117 |
| Úprava písma                                | 118 |
| Vyhledávání podle formátování               | 119 |
| Formátování hodnot v buňce                  | 121 |
| Formát Obecný                               | 121 |
| Formát Číslo                                | 122 |
| Formát Měna                                 | 124 |
| Formát Účetnický                            | 125 |
| Formát Datum a Čas                          | 126 |
| Formát Procenta                             | 128 |
| Formát Zlomek                               | 128 |
| Formát Matematický                          | 129 |
| Formát Text                                 | 129 |
| Formát Speciální                            | 129 |
| Vytvoření vlastního formátu                 | 130 |
| Motivy                                      | 133 |
| Změna motivu                                | 133 |
| Úprava motivu                               | 135 |
| Uložení a odstranění vlastního motivu       | 136 |
| Motivy Microsoft Office Online              | 136 |
| Styly                                       | 137 |
| Rychlé styly                                | 137 |
| Styly buňky                                 | 137 |
| Styly tabulky                               | 139 |
| Šablony                                     | 141 |
| Podmíněné formátování                       | 142 |
| Rychlé formátování                          | 143 |
| Rozšířené formátování                       | 144 |
| Vyhodnocování pravidel                      | 145 |
| Vyhledávání buněk s podmíněným formátováním | 146 |
| Zrušení podmíněného formátování             | 146 |
| Zpětná kompatibilita                        | 147 |

## **5** Vzoro

| zorce a funkce                                        | 149 |
|-------------------------------------------------------|-----|
| Vytvoření vzorce                                      | 150 |
| Vvužití Excelu jako kalkulačky                        | 150 |
| Vytváření jednoduchého vzorce s adresami buněk        | 152 |
| Vytvoření vzorce se závorkami                         | 153 |
| Relativní, absolutní a smíšená adresace ve vzorcích   | 153 |
| Využití relativní adresy                              | 154 |
| Využití absolutní adresy                              | 155 |
| Využití smíšené adresy                                | 156 |
| Vytvoření vzorce s adresami na různých listech sešitu | 157 |
| Význam funkcí v Excelu a jejich rozdělení             | 159 |
| Vložení funkce                                        | 160 |
| Základní funkce a jejich použití                      | 163 |
| Funkce SUMA                                           | 163 |
| Funkce PRŮMĚR                                         | 164 |
| Funkce MAX                                            | 164 |
| Funkce MIN                                            | 166 |
| Funkce POČET                                          | 166 |
| Funkce POCET2                                         | 168 |
| Funkce KDYZ                                           | 168 |
| Funkce ZAOKROUHLIT                                    | 170 |
| Funkce COUNTIF                                        | 171 |
| Funkce SUMIF                                          | 172 |
| Funkce SUBTOTAL                                       | 1/5 |
|                                                       | 177 |
|                                                       | 178 |
|                                                       | 179 |
|                                                       | 100 |
|                                                       | 102 |
| Využití Excelu jako kalkulačky s funkcemi             | 186 |
|                                                       | 187 |
|                                                       | 188 |
| Funkce Pl                                             | 188 |
| Funkce RADIANS                                        | 189 |
| Funkce SIN                                            | 189 |
| Funkce COS                                            | 190 |
| Funkce TG                                             | 190 |
| Používání funkcí ve vzorcích                          | 191 |
| Převod vzorců a funkcí na hodnoty                     | 191 |
| Skrytí vzorců a funkcí                                | 193 |
| Odhalování problémů ve vzorcích a funkcích            | 194 |
| Problémy ve vzorcích a funkcích                       | 194 |
| Chybné závorky                                        | 195 |
| Buňky vyplněné dvojkřížky                             | 195 |
| Vzorce, které vracejí chybu                           | 196 |
| Chyby #DĚLENÍ_NULOU!                                  | 196 |
| Chyby #NÁZEV!                                         | 196 |

| Chyby #ČÍSLO!                                         | 196 |
|-------------------------------------------------------|-----|
| Chyby #ODKAZ!                                         | 197 |
| Chyby #HODNOTA!                                       | 197 |
| Využití vzorců a funkcí při práci s textem            | 197 |
| Sloučení textu z více buněk do jedné                  | 197 |
| Sloučení textu z více buněk pomocí funkce CONCATENATE | 198 |
| Rozdělení textu z jedné buňky do více buněk           | 200 |
| Výběr části textu nebo čísla pomocí funkce ČÁST       | 200 |
|                                                       |     |

### **6** <u>Grafy</u>

| afy                                    | 203 |
|----------------------------------------|-----|
| Základní pojmy                         | 204 |
| Příprava tabulky pro graf              | 206 |
| Vytváření grafů                        | 206 |
| Vytvoření grafu                        | 206 |
| Změna orientace řádků a sloupců        | 207 |
| Změna typu grafu                       | 207 |
| Změna výchozího typu grafu             | 207 |
| Umístění grafu                         | 208 |
| Viditelnost grafu na listu             | 208 |
| Velikost grafu                         | 209 |
| Typy grafů                             | 210 |
| Volba typu grafu                       | 210 |
| Sloupcové grafy                        | 211 |
| Pruhové grafy                          | 212 |
| Spojnicové grafy                       | 213 |
| Plošné grafy                           | 214 |
| Povrchové grafy                        | 215 |
| XY bodové grafy                        | 216 |
| Bublinové grafy                        | 218 |
| Výsečové grafy                         | 218 |
| Prstencové grafy                       | 220 |
| Paprskové grafy                        | 221 |
| Burzovní grafy                         | 221 |
| Grafy s vedlejší osou Y                | 222 |
| Kombinované grafy                      | 223 |
| Upravy grafů                           | 223 |
| Změna rozložení grafu                  | 224 |
| Přidání a odebrání nové řady dat       | 225 |
| Změna názvu řady                       | 226 |
| Přidání a odstranění prvků grafu       | 226 |
| Změna umístění prvků grafu             | 227 |
| Použití grafu jako šablony             | 227 |
| Formátováni grafů                      | 228 |
| Rychlé styly                           | 229 |
| Navrat na výchozi formát               | 229 |
| Formatovani datovych rad               | 229 |
| Formatovani osy kategorii a osy hodnot | 230 |
| Formatovani mrizky grafu               | 231 |
|                                        |     |

| Formátování popisků grafů        | 232 |
|----------------------------------|-----|
| Formátování prostorových grafů   | 232 |
| Minigrafy                        | 233 |
| Vložení minigrafu do tabulky     | 233 |
| Úpravy minigrafů                 | 234 |
| Pokročilé techniky práce s grafy | 238 |
| Spojnice trendu                  | 238 |
| Vynášecí čáry a spojnice         | 241 |
| Sloupce vzrůstu a poklesu        | 243 |
| Chybové úsečky                   | 244 |

### 247

| Nástroje pro analýzu dat                                  | 247 |  |
|-----------------------------------------------------------|-----|--|
| Ověřování vstupních dat                                   | 248 |  |
| Určení typu dat a rozsahu hodnot                          | 249 |  |
| Ověření vstupních dat pomocí seznamu a vlastního kritéria | 250 |  |
| Hledání řešení                                            | 253 |  |
| Možnosti nastavení řešení                                 | 254 |  |
| Výpočet hloubky bazénu pomocí nástroje Hledání řešení     | 255 |  |
| Řešitel                                                   | 256 |  |
| Přidání omezujících podmínek                              | 257 |  |
| Změna omezujících podmínek                                | 258 |  |
| Odstranění omezujících podmínek                           | 258 |  |
| Vynulování nastavení parametrů Řešitele                   | 258 |  |
| Uložení matematického modelu                              | 258 |  |
| Načtení uloženého matematického modelu                    | 259 |  |
| Možnosti nastavení řešení                                 | 259 |  |
| Optimalizace výroby pomocí Řešitele                       | 260 |  |
| Ekonomický model                                          | 261 |  |
| Matematický model a jeho řešení                           | 262 |  |
| Ekonomická interpretace a analýza výsledků                | 266 |  |
| Scénáře                                                   | 267 |  |
| Analýza výsledků optimalizace pomocí scénáře              | 269 |  |
| Citlivostní analýza                                       | 270 |  |
| Citlivostní analýza pro jednu proměnnou a jeden vzorec    | 271 |  |
| Citlivostní analýza pro jednu proměnnou a dva vzorce      | 273 |  |
| Citlivostní analýza pro dvě proměnné                      | 274 |  |
| Rychlá analýza                                            | 276 |  |

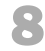

### Práce se seznamy

| ráce se seznamy                        | 279 |
|----------------------------------------|-----|
| Vytvoření seznamu a jeho koncepce      | 280 |
| Koncepce seznamu                       | 281 |
| Vytvoření seznamu                      | 281 |
| Ověření vstupních dat                  | 282 |
| Seřazení seznamu                       | 285 |
| Seřazení seznamu podle textové položky | 286 |

| Seřazení seznamu podle číselné položky                   | 287 |
|----------------------------------------------------------|-----|
| Seřazení seznamu podle kalendářního data                 | 288 |
| Seřazení seznamu podle vlastního seznamu                 | 289 |
| Vyhledávání údajů a prohlížení seznamu                   | 290 |
| Vyhledávání údajů v seznamu                              | 290 |
| Prohlížení seznamu pomocí formuláře                      | 291 |
| Filtrování dat                                           | 294 |
| Automatický filtr                                        | 294 |
| Vytvoření součtu u vybraných záznamů                     | 295 |
| Výběr dat automatickým filtrem podle data                | 296 |
| Rozšířený filtr                                          | 298 |
| Vytváření souhrnů                                        | 300 |
| Interpretace výsledků                                    | 302 |
| Symboly (tlačítka) přehledů                              | 303 |
| Vytváření skupin                                         | 304 |
| Převod seznamu na tabulku                                | 306 |
| Přidávání záznamů do tabulky                             | 308 |
| Odstranění řádků a sloupců                               | 308 |
| Odstranění duplicitních (stejných) řádků                 | 309 |
| Přidání řádku souhrnu                                    | 310 |
| Převod tabulky na normální seznam                        | 311 |
| Převod seznamu na tabulku pomocí nástroje Rychlá analýza | 311 |
|                                                          |     |

### Kontingenční tabulky a grafy

| Koncepce kontingenční tabulky                                         | 314 |
|-----------------------------------------------------------------------|-----|
| Zdroje dat pro kontingenční tabulky                                   | 314 |
| Vytvoření kontingenční tabulky                                        | 315 |
| Zobrazení kontingenční tabulky ve formě tabulky                       | 318 |
| Aktualizace dat v kontingenční tabulce                                | 319 |
| Vytvoření kontingenční tabulky z dat v jiném sešitě                   | 320 |
| Vytvoření kontingenční tabulky z databáze Accessu                     | 322 |
| Vytvoření kontingenční tabulky z dat z více oblastí (listů)           | 324 |
| Vytvoření kontingenční tabulky z více sešitů                          | 329 |
| Vytvoření kontingenční tabulky na základě jiné kontingenční tabulky   | 332 |
| Formátování kontingenční tabulky                                      | 333 |
| Seznam polí kontingenční tabulky                                      | 334 |
| Rozložení kontingenční tabulky                                        | 336 |
| Souhrny a celkové součty                                              | 338 |
| Styly kontingenčních tabulek                                          | 339 |
| Formátování hodnot v datových polích                                  | 340 |
| Změna výpočtové funkce pro datové pole                                | 341 |
| Doplnění výpočtových polí a položek                                   | 341 |
| Doplnění výpočtového pole pro rozdíl                                  | 344 |
| Doplnění počítaných položek pro součty za čtvrtletí                   | 345 |
| Kontingenční grafy                                                    | 347 |
| Vytvoření kontingenčního grafu z dříve vytvořené kontingenční tabulky | 347 |
| Vytvoření kontingenční tabulky a kontingenčního grafu současně        | 347 |
|                                                                       |     |

| Aktualizace dat v kontingenčním grafu            | 349 |
|--------------------------------------------------|-----|
| Práce s nástroji pro kontingenční graf           | 349 |
| Vytvoření kontingenční tabulky s využitím relací | 351 |

| Vkládání a úprava objektů             | 355 |
|---------------------------------------|-----|
| Základní operace s grafickými objekty | 357 |
| Výběr objektu                         | 357 |
|                                       |     |

|   | Výbér objektu                        | 357 |
|---|--------------------------------------|-----|
|   | Přichycení objektů                   | 357 |
|   | Změna velikosti objektu              | 357 |
|   | Otočení obrazce                      | 358 |
|   | Překlopení obrazce                   | 359 |
|   | Vrstvy objektů                       | 359 |
|   | Seskupování objektů                  | 359 |
|   | Skrytí a zobrazení                   | 360 |
| 0 | Dbrazce                              | 360 |
|   | Vložení obrazce                      | 360 |
|   | Úprava obrazce                       | 362 |
|   | Formátování obrazce                  | 362 |
|   | Kreslení od ruky                     | 363 |
| Т | extové pole                          | 364 |
|   | Vložení textového pole               | 364 |
|   | Úprava textu v textovém poli         | 364 |
|   | Formátování textového pole           | 364 |
|   | Zarovnání                            | 365 |
|   | Více sloupců v textovém poli         | 365 |
| W | VordArt                              | 366 |
|   | Vložení objektu WordArt              | 366 |
|   | Úpravy                               | 367 |
|   | Odstranění efektů WordArt            | 369 |
| 0 | Dbrázky                              | 369 |
|   | Vložení obrázku                      | 369 |
|   | Obrázek z jiné aplikace              | 370 |
|   | Online obrázky                       | 370 |
|   | Změna velikost a otočení obrázku     | 371 |
|   | Přesná změna velikosti a otočení     | 371 |
|   | Oříznutí obrázku                     | 372 |
|   | Zmenšení souborové velikosti obrázku | 372 |
|   | Změna tvaru obrázku                  | 373 |
|   | Formátování                          | 373 |
| S | Snímek obrazovky                     | 374 |
| S | SmartArt                             | 375 |
|   | Přehled typů diagramů SmartArt       | 375 |
|   | Vložení diagramu SmartArt            | 376 |
|   | Podokno přidání textu                | 376 |
|   | Změna struktury diagramu SmartArt    | 377 |
|   | Organizační diagram                  | 377 |
|   | Změna typu diagramu SmartArt         | 378 |
|   | Změna stylu diagramu SmartArt        | 378 |
|   |                                      |     |

| Formátování                          | 379 |
|--------------------------------------|-----|
| Obnovení diagramu do původního stavu | 380 |
| Rovnice                              | 380 |
| Vložení rovnice                      | 380 |
| Popis nástroje rovnice               | 380 |
| Formátování                          | 382 |
| Symboly                              | 382 |
| Aplikace pro Office                  | 383 |
| Použití aplikace                     | 384 |
| Získání nové aplikace                | 384 |
| Vypnutí aplikace pro Excel           | 386 |
| Objekty z jiných aplikací a souborů  | 386 |

### Základy maker a VBA 387 388 Vytváření maker Uložení sešitu s vytvořenými makry 390 Bezpečnost maker 391 Úvod do Editoru Visual Basicu 392 Zobrazení karty Vývojář 392 392 Aktivace Editoru Visual Basicu Práce s průzkumníkem projektu 393 Přejmenování projektu 394 Přidání nového modulu VBA 394 Přeimenování modulu 394 Odstranění modulu VBA 395 Ukládání kódu VBA 395 Základy uživatelských funkcí 396 Deklarace funkce 396 Název funkce 397 Parametry funkcí 397 397 Vytvoření vlastní funkce Vložení popisu funkce 399 400 Základy jazyka Visual Basic Odkazy na objekty 401 401 Vlastnosti objektu Metody objektu 401 Práce s objekty Range 402 402 Vlastnost Range 402 Vlastnost Cells Vytvoření jednoduché procedury 403 Spuštění procedury z dialogu Makro 404 Spuštění procedury pomocí příkazového tlačítka 405 Vytvoření procedury s cyklem 405 Přeimenování modulu s procedurou 407 Vytvoření příkazového tlačítka 407 Vytvoření procedury s cyklem a podmínkou lf 408 Přejmenování modulu s procedurou 410 Vytvoření příkazového tlačítka 410

# Spolupráce uživatelů

| Získávání a ukládání souborů ze vzdálených počítačů | 414 |
|-----------------------------------------------------|-----|
| Sdílení sešitu                                      | 415 |
| Omezení ve sdílených sešitech                       | 417 |
| Odebrání uživatele z pracovní skupiny               | 417 |
| Zrušení sdílení sešitu                              | 418 |
| Rozšířené možnosti sdílení                          | 418 |
| Ochrana sešitu heslem                               | 419 |
| Sledování změn                                      | 420 |
| Uzamknutí sdílení se sledováním změn                | 421 |
| Revize změn                                         | 422 |
| Slučování sešitů                                    | 423 |
| Slučování podle umístění                            | 424 |
| Slučování podle kategorií                           | 425 |
| Slučování s propojením na zdrojová data             | 427 |
| Slučování dat prostorovými vzorci                   | 427 |
| Odesílání sešitu e-mailem                           | 428 |
| Odeslat kopii sešitu jako přílohu                   | 428 |
| Odeslat odkaz na sdílený sešit                      | 429 |
| Odeslat jako soubor PDF nebo XPS                    | 430 |
| Odeslat jako internetový fax                        | 430 |
|                                                     |     |

### **13** Tisk

| sk                                         | 431 |
|--------------------------------------------|-----|
| Rychlý tisk                                | 432 |
| Nastavení tisku                            | 433 |
| Náhled stránky                             | 434 |
| Vlastnosti tiskárny                        | 435 |
| Vzhled stránky                             | 435 |
| Okraje stránky                             | 436 |
| Zarovnání dat na stránce                   | 437 |
| Tisk na výšku nebo na šířku                | 437 |
| Velikost stránky                           | 437 |
| Přizpůsobení měřítka                       | 437 |
| Oblast tisku                               | 438 |
| Zalomení konce stránky                     | 438 |
| Obrázek na pozadí stránky                  | 439 |
| Tisk názvů                                 | 439 |
| Tisk záhlaví řádků a sloupců               | 439 |
| Tisk mřížky tabulky                        | 439 |
| Záhlaví a zápatí                           | 440 |
| Vlastní záhlaví a zápatí                   | 441 |
| Nastavení čísla první stránky              | 442 |
| Možnosti záhlaví a zápatí                  | 442 |
| Rozložení záhlaví a zápatí                 | 442 |
| Přidání záhlaví nebo zápatí do listu grafu | 443 |

| Dialogové okno vzhled stránky | 444 |
|-------------------------------|-----|
| Tisk objektů                  | 445 |
| Graf na listu                 | 445 |
| Plovoucí objekty              | 445 |
| Plovoucí graf                 | 446 |
| Pravidla tisku                | 446 |
|                               |     |

### A Přehled funkcí

| ehled funkcí               | 447 |
|----------------------------|-----|
| Matematické funkce         | 448 |
| Statistické funkce         | 452 |
| Finanční funkce            | 457 |
| Funkce pro datum a čas     | 459 |
| Vyhledávací funkce         | 460 |
| Databázové funkce          | 462 |
| Textové funkce             | 463 |
| Logické funkce             | 464 |
| Informační funkce          | 465 |
| Funkce projektové přípravy | 466 |
| Datové krychle             | 468 |
| Kompatibilita              | 468 |
| Web                        | 470 |
|                            |     |

| В                                                  |     |
|----------------------------------------------------|-----|
| Klávesové zkratky                                  | 471 |
| Přehled nejčastěji používaných klávesových zkratek | 472 |
| Základní klávesy                                   | 472 |
| Nápověda                                           | 472 |
| Sešit                                              | 473 |
| Karty a příkazy                                    | 473 |
| Vybrané operace                                    | 473 |
| Operace s celými listy                             | 473 |
| Operace na listu                                   | 474 |
| Pohyb kurzoru po listu                             | 474 |
| Označení oblasti buněk                             | 474 |
| Výběr buněk                                        | 475 |
| Vstup dat                                          | 475 |
| Úprava dat                                         | 476 |
| Formátování buňky                                  | 477 |
| Pojmenování buněk                                  | 477 |
| Komentář                                           | 477 |
| Práce s grafy                                      | 477 |
| Práce se seznamem, tabulkou Excelu                 | 478 |
| Práce s vloženými objekty                          | 478 |
| Tisk a náhled před tiskem                          | 478 |
| Přepočet vzorců (funkcí)                           | 479 |

# С

# Co je nového v Excelu 2013

### 481

| Cloudové úložiště                   | 482 |
|-------------------------------------|-----|
| Podpora více hardwarových platforem | 482 |
| Nové uživatelské rozhraní           | 482 |
| Úvodní obrazovka                    | 482 |
| Rychlá analýza                      | 483 |
| Dynamické doplňování                | 483 |
| Grafy                               | 483 |
| Kontingenční tabulky                | 483 |
| Časová osa                          | 483 |
| Doplňky                             | 483 |
| Nové funkce                         | 484 |
|                                     |     |

### Rejstřík

# Úvod

Excel je jeden z nejrozšířenějších programů, který je využíván ve firmách i pro soukromou potřebu. V Excelu jsou zpracovávány různé databázové seznamy, statistické a technické výpočty apod. Znalost Excelu je vyžadována téměř při všech výběrových řízeních na ekonomické a technické profese. Tato kniha je napsaná pro Microsoft Excel 2013. Mezi uživatelský prostředím Excelu 2010 a 2013 není veliký rozdíl, a uživateli, který pracuje s Excelem 2010, by proto přechod na Excel 2013 neměl působit žádné problémy.

# Komu je kniha určena

Kniha je určena každému, kdo chce s Excelem pracovat. Je vhodná jak pro začátečníky, tak i pro pokročilejší uživatele, protože se věnuje i takovým tématům, jako jsou nástroje pro analýzu dat, práce se seznamy, kontingenční tabulky, relace, makra a VBA. Knihu lze také používat jako učebnici Excelu pro základní, střední a vysoké školy a může být vhodným studijním materiálem pro školicí střediska.

# Uspořádání knihy

Kniha je členěna do jednotlivých kapitol, které tvoří samostatný celek. Pouze kapitoly 1, 2, 3 a 4 na sebe navazují a popisují základy práce s Excelem. Kniha byla zpracována na základě naší předchozí knihy Excel 2010.

*První, druhá, třetí a čtvrtá kapitola* popisují základní práci s Excelem, jako je práce se sešity, tvorba tabulek a jejich formátování.

*Pátá kapitola* se poměrně podrobně věnuje tvorbě vzorců a využívání funkcí pro výpočty. Využití vzorců a funkcí je ukázáno na praktických příkladech.

*Šestá kapitola* se zabývá grafickým zobrazením dat. Je zaměřena zejména na tvorbu grafů, volbu měřítek a formátování. Tvorba grafů je vysvětlena na praktických příkladech.

V sedmé kapitole je na příkladech ukázáno využití analytických nástrojů, jako jsou:

- Ověřování vstupních dat
- Hledání řešení
- Řešitel
- Scénáře
- Citlivostní analýza
- Rychlá analýza

*Osmá kapitola* se zabývá prací s databázovými seznamy, jako je například vytváření souhrnů, skupin a filtrování dat.

*V deváté kapitole* je poměrně podrobně popsána analýza dat pomocí kontingenčních tabulek a grafů. Nově jsou pro vytváření kontingenčních tabulek využity relace mezi tabulkami, které umožňují vytvářet kontingenční tabulky z více tabulek propojených identifikačním klíčem.

Desátá kapitola se zabývá vkládáním a úpravou objektů (například obrázků) a editorem rovnic.

*V jedenácté kapitole* je ukázáno zaznamenávání maker, tvorba uživatelských funkcí a vytváření jednoduchých procedur.

*Dvanáctá kapitola* ukazuje, jak je možné sdílet sešity, slučovat data a aktualizovat data z jiných sešitů.

*Třináctá kapitola* se zabývá nastavením vzhledu stránky a různých parametrů pro tisk.

Kniha se zabývá výukou základů Excelu, a proto nepředpokládá žádné předběžné znalosti.

Poděkování patří spoluautorům: *Pavlu Simrovi* za vypracování první, šesté, desáté, dvanácté a třinácté kapitoly a *Květuši Sýkorové* za vypracování druhé, třetí a čtvrté kapitoly.

I přes péči, která byla věnována tvorbě této publikace, nelze vyloučit možnost výskytu chyb. Autor proto nepřebírá žádné záruky ani právní odpovědnost za použití uvedených informací a z toho plynoucí důsledky.

Veškeré osoby a uvedená jména v této knize jsou pouze ilustrativní a fiktivní, a jakákoliv podobnost s osobami žijícími je čistě náhodná. V knize jsou použity zjednodušené praktické příklady, které mají výukový charakter. V příkladech jsou použitá modelová data.

Jiří Barilla

# Úvod do Excelu 2013

### V této kapitole:

Stručná charakteristika Excelu Spuštění a zavření aplikace Ovládací prvky aplikace Úprava pracovního prostředí Práce s nápovědou

# Stručná charakteristika Excelu

Aplikace Excel 2013 je tabulkový procesor od firmy Microsoft. Tabulkový procesor je aplikace zpracovávající tabulku informací. Tabulka se skládá z jednotlivých buněk, které mohou obsahovat data či vzorce pracující s daty. Dříve se tabulky používaly především ve finančnictví, nyní se využívají k široké škále činností, kde je potřeba zpracovávat a analyzovat data. Dnešní tabulkové procesory jsou běžnou součástí kancelářských balíků.

Tabulkový procesor Microsoft Excel 2013 je součástí kancelářského balíku Microsoft Office 2013. Umožňuje spravovat, analyzovat a sdílet data, provádět výpočty, tvořit grafy a diagramy a mnoho dalších činností.

Předchozí verze Excelu byly určeny buď pro běžné osobní počítače, nebo existovaly speciální verze Excel Mobile určené výhradně pro chytré telefony. Nyní, nově, můžeme používat jeden produkt, který je určen pro osobní počítače a zároveň pro zařízení s ARM procesorem (mobilní telefony a tablety) a také pro webové prostředí. Následuje popis rozdílných verzí aplikace Excel 2013, které jsou k dispozici:

*Microsoft Excel* 2013 – tato aplikace je určená pro běžné osobní počítače. Je to varianta, jejíž funkčnost není ničím omezena. Můžeme ji získat jako součást kancelářského balíku MS Office 2013 nebo jako samostatnou aplikaci anebo jako součást předplatného Office 365.

*Microsoft Excel 2013 RT* – je součástí kancelářského balíku MS Office, který je společně s operačním systémem *MS Windows 8* předinstalovaný na zařízeních s procesory ARM. Systém je často označován názvem *Windows RT*. Zařízení s ARM procesory jsou menší mobilní zařízení, která se ovládají pomocí dotykového displeje. Pokud povolíte dotykový režim (Touch Mode), pak se uživatelské prostředí Excelu mírně změní, aby se zjednodušilo ovládání dotyky prstů nebo stylusem na displej. Také je možné ovládat Excel pomocí připojené klávesnice a myši. Také tato verze Excelu 2013 obsahuje plnou základní funkcionalitu. Hlavní rozdíly jsou, že nepodporuje makra, není možné doinstalovat pluginy a nejsou k dispozici sestavy PowerView.

*Microsoft Excel 2013 Mobile* – tato aplikace je určena pro chytré mobilní telefony s malou obrazovkou. Takové zařízení musí být vybaveno operačním systém *Windows Phone* anebo *iOS*, který je používán v telefonech *iPhone* od firmy *Apple*. Slouží k prohlížení a základním úpravám sešitů. Umí pracovat se vzorci, upravovat formátování buněk, třídit a filtrovat data a pracovat s grafy. Umí se také prostřednictvím telefonu, na němž je nainstalován, spojit s vaším účtem na *SkyDrive* a zpřístupnit všechny sešity, které tam máte uloženy.

*Microsoft Excel 2013 Web App* – je verze pro uživatele, kteří požadují, aby jejich data byla dostupná vždy a všude. Zde nejsme omezeni na konkrétní počítač ani operační systém. K *Office 2013 Web Apps* přistupujete online pomocí webového prohlížeče. *Office Web Apps* jsou poskytovány jako součást předplatného *Office 365* anebo jako součást služeb cloudu Microsoft *SkyDrive*. Tato verze umožňuje pracovat se soubory uloženými na vašem účtu v *SkyDrive* nebo na *Microsoft SharePoint*. Umí zobrazovat soubory z desktopových verzí Excelu 2010 a Excelu 2013. Nabízí plnou funkcionalitu pro manipulaci s daty. Také umí zobrazovat a upravovat (ne vytvářet) kontingenční tabulky, přidávat grafy a podobně. Má schopnost sdílet vaše sešity, vložit je jako součást webových stránek a umožnit přístup k sešitu dalším uživatelům a umožnit jim přes webové rozhraní upravovat přímo sešit umístěný na vašem účtu *Skydrive*. Když otevřeme soubor pomocí *Excel Web App*, můžeme si zvolit, zda chceme pokračovat v úpravách sešitu ve webovém prohlížeči nebo pokračovat v úpravách pomocí aplikace ve vašem počítači.

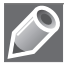

**Poznámka**: Office 365 je předplatné licence založené na cloudovém prostředí. Některé licence Office 365 poskytují jako službu přístup k plné verzi Excelu 2013, jiné pouze k *Excel Web App* nebo k oběma verzím.

# Spuštění a zavření aplikace

### Spuštění Excelu

Aplikaci Excel můžeme v prostředí operačního systému Windows 8 spustit několika způsoby:

- Ze seznamu programů na Úvodní obrazovce (dříve nabídka Start)
- Poklepáním na ikonu zástupce Excelu na ploše
- Poklepáním na kterýkoliv soubor se sešitem aplikace Excel
- Zápisem názvu programu Excel do políčka Prohledat programy a soubory nabídky Start

Po spuštěním aplikace se zobrazí úvodní obrazovka s nabídkou několika šablon sešitu. Zde si vybereme prázdný sešit nebo šablonu, která vyhovuje našim potřebám. Můžeme zde také vyhledat další šablony nabízené na Internetu. Pokud jsme spouštěli aplikaci poklepáním myší na soubor s již existujícím sešitem Excelu, otevře se aplikace a načte obsah sešitu.

### Ukončení práce s Excelem

Aplikaci Excel můžeme ukončit následujícími dvěma způsoby:

- Stiskem kombinace kláves Alt+F4
- Ikonou Zavřít (křížek) v horním pravém rohu okna aplikace

Sešit, ve kterém jsme od posledního uložení neprovedli žádné změny, se zavře. Pokud jsme v sešitě udělali nějakou změnu a neuložili ji, zobrazí se dotaz na uložení. Po uložení změn se aplikace ukončí.

# Ovládací prvky aplikace

Když poprvé otevřete nový, čistý sešit, Excel 2013 vytvoří jeden list (s pojmenováním List1) v novém pracovním sešitu (pojmenovaném Sešit1).

### Pás karet Ribbon

Karty jsou navrženy podle zaměření na jednotlivé úkoly. Obsah karet je rozdělen na skupiny, které obsahují příkazy pro dílčí úlohy. Příkazová tlačítka v jednotlivých skupinách slouží k provedení příkazu nebo zobrazení nabídky příkazů.

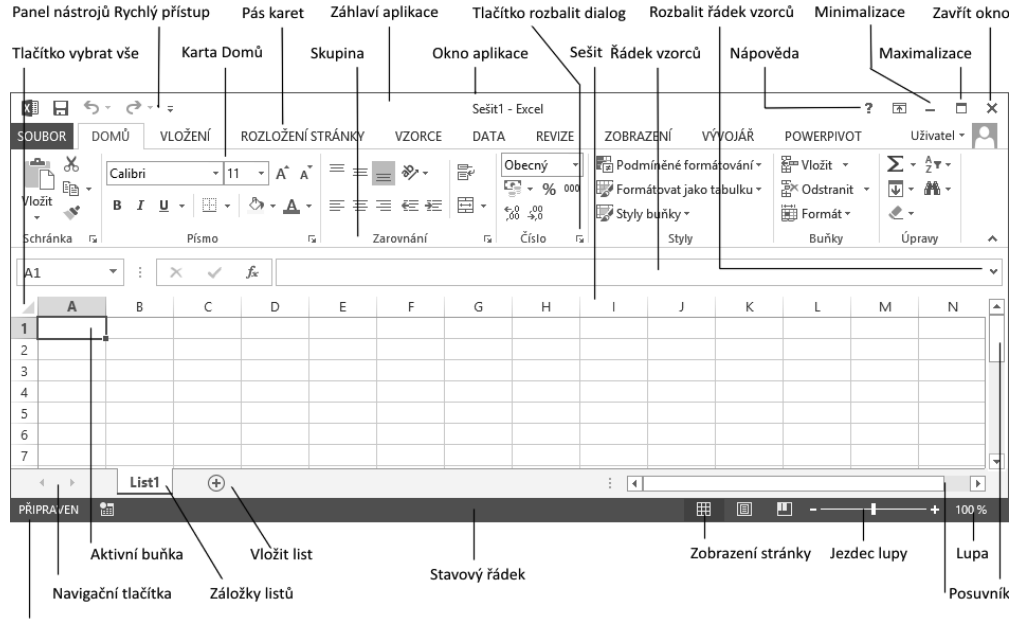

Režim buňky

Obrázek 1.1 Okno aplikace Excel 2013

| Tabulka | 1.1 | Popis | standardních | karet na | a Pásu | karet |
|---------|-----|-------|--------------|----------|--------|-------|
|---------|-----|-------|--------------|----------|--------|-------|

| Karta             | Popis karty                                                                                                    |
|-------------------|----------------------------------------------------------------------------------------------------|
| Domů              | Karta <b>Domů</b> obsahuje příkazy pro práci se schránkou, umožňuje formátovat text<br>a buňky, vkládat nové řádky nebo sloupce a použít filtry pro zobrazení. Je zde také<br>nabídka různých stylů buňky. |
| Vložení           | Karta <b>Vložení</b> umožňuje vložit do dokumentu různé typy objektů. Pomocí této karty můžeme vkládat obrázky, tabulky, grafy, minigrafy, textové pole či hypertextové odkazy.                            |
| Rozložení stránky | Na kartě <b>Rozložení stránky</b> nastavujeme vzhled listu a připravujeme jeho rozložení pro tisk.                                                                                                    |
| Vzorce            | Karta <b>Vzorce</b> umožňuje rychle vytvořit různé vzorce, upravovat závislosti vzorců a definovat názvy.                                                                                                  |
| Data              | Karta <b>Data</b> obsahuje nástroje pro práci s daty, spolupráci s externími zdroji, filtrování dat a vytváření osnov.                                                                                     |
| Revize            | Karta <b>Revize</b> nám umožňuje kontrolovat v sešitě pravopis a gramatiku. Také zde může-<br>me pracovat s komentáři a nastavovat zabezpečení listů a sešitů.                                             |
| Zobrazení         | Na kartě Zobrazení nastavujeme různé způsoby zobrazení listů.                                                                                                    |
| Vývojář           | Pomocí karty <b>Vývojář</b> můžeme vytvořit makra nebo vložit do listu ovládací prvky. Zobra-<br>zení této karty se povoluje v dialogu <b>Možnosti aplikace Excel</b> .                                    |

## Karty nástrojů

Kromě standardní sady karet, která se na pásu karet Ribbon zobrazuje při spuštění aplikace, existují ještě karty nástrojů. Jsou to kontextové karty, které se zobrazují pouze tehdy, když máme označený objekt, na nějž jsou vázány. Týká se to objektů, jako je graf, tabulka, obrázek a další. Po klepnutí na objekt se vedle standardních karet zobrazí příslušná sada kontextových karet zvýrazněná odlišnou barvou.

### Karta Soubor

Klepnutím myši na záložku **Soubor** se zobrazí tzv. prostředí **Backstage**, které obsahuje nástroje pro práci se souborem: **Nový**, **Otevřít**, **Uložit** a **Zavřít**. Dále Backstage obsahuje skupiny nástrojů pro publikování sešitu: **Vytisknout**, **Sdílet** a **Exportovat**, a možnosti nastavení: **Účet** a **Možnosti**.

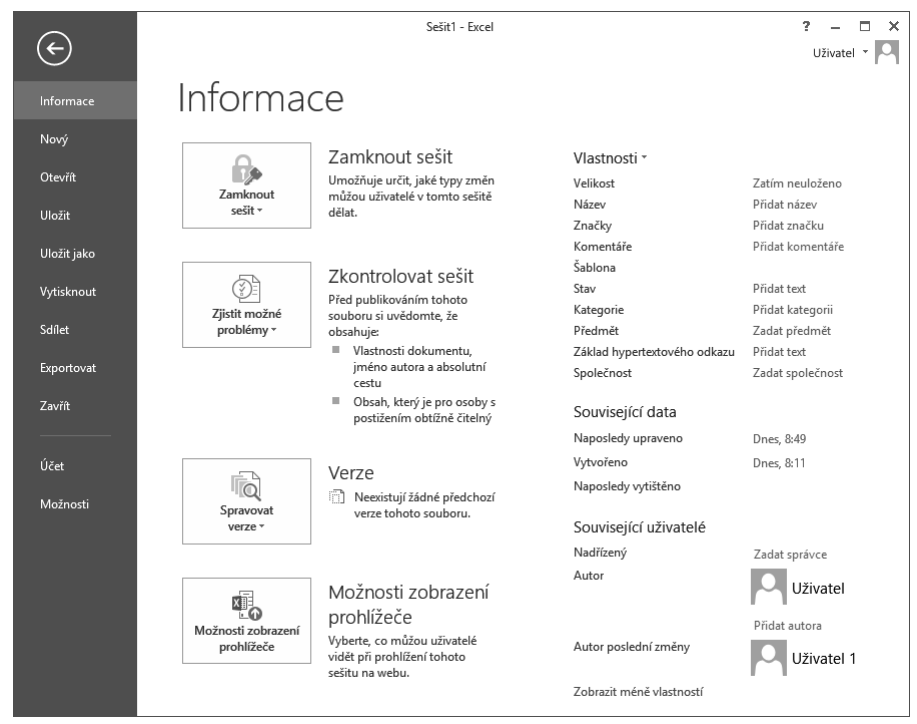

Obrázek 1.2 Karta Soubor a prostředí Backstage

### Panel nástrojů Rychlý přístup

Panel nástrojů **Rychlý přístup** je ve výchozím nastavení umístěn v levé horní části okna aplikace Excel. Umožňuje rychlý přístup k často používaným nástrojům a je naprosto nezávislý na pásu karet Ribbon. Popis úprav nastavení panelu je níže v této kapitole.

### Panel rychlých voleb

Jestliže vybereme text v buňce nebo textovém poli, zobrazí se poloprůhledný malý panel nástrojů, kterému se říká *panel rychlých voleb*.

*Panel rychlých voleb* umožňuje rychlý přístup k základním funkcím pro formátování textu. Obsah panelu rychlých voleb je závislý na prostředí, ve kterém se text nachází.

| Calibri $\cdot$ 11 $\cdot$ B     I $A$ $A$ | Calibri (2 · 11 · A A K ∈ +Ξ<br>B I <u>U</u> ≡ ≡ <u>A</u> · V |
|--------------------------------------------|---------------------------------------------------------------|
| Lorem ipsum                                | Lorem ipsum dolor sit amet,<br>consectetuer adipiscing elit,  |

Obrázek 1.3 Panel rychlých voleb pro buňku s textem a pro textové pole

### Galerie

Galerie umožňují vizuální vyhledávání funkcí tak, že zobrazí náhled výsledného stavu a nikoliv příkazy k jeho dosažení. Používají se především u grafických prvků.

# Úprava pracovního prostředí

### Změna zobrazení pásu karet

Pás karet se může zobrazit ve třech různých režimech:

- Automaticky skrývat pás karet pás karet s příkazy se zobrazí po klepnutí myší na horní lištu aplikace.
- Zobrazit karty zobrazí se pouze řádek s názvy karet. Po kliknutí na název karty se zobrazí celá karta s příkazy.
- Zobrazit karty a příkazy standardní zobrazení pásů karet, kdy je karta s příkazy stále viditelná.

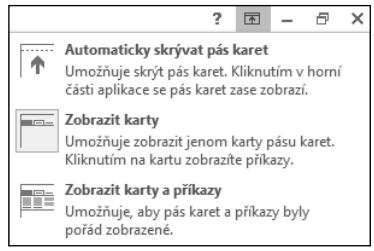

Obrázek 1.4 Změna zobrazení pásu karet

Způsob zobrazení pásu karet se nastaví pomocí ikonky se šipkou v pravém horním rohu aplikace 📧 . Excel si pamatuje nastavení, ve kterém byla aplikace ukončena.

### Možnosti aplikace Excel

Dialogové okno **Možnosti aplikace Excel** otevřeme na kartě **Soubor** (prostředí Backstage) příkazem **Možnosti**. Okno obsahuje možnosti pro úpravy prostředí a chování aplikace Excel. Věnujeme-li chvíli času prohlídce jednotlivých karet dialogového okna, získáme představu o rozsahu programu a úrovni kontroly, jakou můžeme mít nad vlastním pracovním prostorem.

U mnoha položek v dialogovém okně je umístěna malá ikona Informace ① zobrazující stručný popis funkce položky. Chceme-li zobrazit její obsah, najedeme kurzorem myši na ikonu. Po chvilce se zobrazí informační okno.

|                                                           | Možnosti aplikace Excel                                            | ? ×    |
|-----------------------------------------------------------|--------------------------------------------------------------------|--------|
| Obecné<br>Vzorce                                          | Obecné možnosti pro práci s Excelem                                | ^      |
| Kontrola pravopisu a mluvnice                             | Možnosti uživatelského rozhraní                                    | - 11   |
| Uložit                                                    | 🕑 Při výběru zobrazovat minipanel nástrojů 🛈                       |        |
| Jazyk                                                     | Při výběru zobrazovat možnosti <u>R</u> ychlá analýza              |        |
| Upřesnit                                                  | ✓ Povolit dynamický náhled ①                                       |        |
| Přizpůsobit pás karet                                     | Styl popisu: Zobrazovat v popisech vysvětlení funkci 🛛 🗸           |        |
| Panel nástrojů Rychlý přístup Při vytváření nových sešitů |                                                                    | - 11   |
| Doplňky                                                   | Používat jako vý <u>c</u> hozí písmo: Písmo textu 🗸                |        |
| Centrum zabezpečení                                       | V <u>e</u> likost písma: 11 v                                      |        |
|                                                           | Výchozí z <u>o</u> brazení pro nové listy: Normální zobrazení      |        |
|                                                           | Z <u>a</u> hrnovat počet listů: 1 🔶                                |        |
|                                                           | Vlastní nastavení Microsoft Office                                 | - 11   |
|                                                           | Uživatelské jméno: Uzivatel                                        |        |
|                                                           | Tyto hodnoty používat vždycky (bez ohledu na přihlášení do Office) |        |
|                                                           | Pozadí Office: Bez pozadí 🗸                                        |        |
|                                                           | Moti <u>v</u> Office: Bílý 💌                                       | ,      |
|                                                           | ОК                                                                 | Storno |

Obrázek 1.5 Dialog Možnosti aplikace Excel, karta Obecné

Karty jsou členěny do skupin. Nastavení některých skupin jsou vztažena na celou aplikaci, některých na konkrétní otevřený sešit a u jiných pouze na konkrétní list. Tyto skupiny mají v záhlaví rozevírací seznam s možností volby sešitu, resp. listu.

### Obecné možnosti pro práci s Excelem

V dialogovém okně **Možnosti aplikace Excel** na kartě **Obecné** nastavujeme základní možnosti prostředí aplikace Excel.

Skupina **Možnosti uživatelského rozhraní**. Zde povolíme zobrazování minipanelu rychlých voleb při formátování textu a zobrazování možnosti rychlé analýzy. **Povolit dynamický náhled** zapíná funkci automatického náhledu změn dokumentu při přechodu myší přes jednotlivé volby a funkce. Styl popisu ovládacích prvků ovlivní způsob zobrazování kontextové nápovědy u ovládacích prvků.

Skupina **Při vytváření nových sešitů**. Zde nastavíme základní vlastnosti nového sešitu, použité písmo, způsob zobrazení a počet listů. Ve skupině **Vlastní nastavení systému Microsoft Office** máme možnost změny uživatelského jména. Toto jméno se používá například při automatickém nastavení jména majitele vytvořeného sešitu. Při sdílení sešitu nás ostatní uživatelé uvidí pod tímto jménem. **Pozadí Office** a **Motiv Office** nastaví barevné zobrazení okna aplikace Excel.

V poslední skupině **Možnosti při spuštění** můžeme vypnout nebo zapnout zobrazování úvodní obrazovky Excelu s nabídkou šablon, kontrolu a také to, zda je Excel nastaven jako výchozí aplikace pro prohlížení a úpravy tabulek. Zde je také možnost nastavit, které typy souborů bude Excel automaticky otvírat (asociace). Tlačítkem **Výchozí programy** se otevře okno **Nastavení přidružení pro program**. Zde přiřazujeme nebo rušíme přiřazení typů souborů, podle přípon, k aplikaci Excel.

### Vlastnosti vzorců

V dialogovém okně **Možnosti aplikace Excel** na kartě **Vzorce** měníme možnosti související s výpočty a zpracováním vzorců, výkonem a mechanizmem kontroly chyb.

### Nastavení kontroly pravopisu a mluvnice

V dialogovém okně **Možnosti aplikace Excel** na kartě **Kontrola pravopisu a mluvnice** měníme možnosti automatických oprav a nastavení slovníků a povolujeme některá pravidla pro kontroly pravopisu.

### Vlastnosti ukládání sešitů

V dialogovém okně **Možnosti aplikace Excel** na kartě **Uložit** měníme výchozí nastavení pro ukládání sešitů do souborů a nastavení automatického ukládání.

### Nastavení jazykového prostředí

V dialogovém okně **Možnosti aplikace Excel** na kartě **Jazyk** upravujeme nastavení jazykových předvoleb systému Office. Nastavujeme zde výchozí jazyk pro úpravy sešitu, pro zobrazení, pro nápovědu a pro popisky ovládacích prvků.

### Karta Upřesnit

Karta **Upřesnit – Upřesnění možností pro práci s Excelem** obsahuje velké množství nastavení chování aplikace.

- Skupina **Možnosti úprav** nastavuje pohyb po listu a odpovídající reakce listu.
- Skupina Vyjmout, kopírovat a vložit upravuje chování a ovládání schránky.
- Skupina Velikost a kvalita obrázku nastavuje komprimaci a rozlišení uložených obrázků v sešitě.
- Skupina Tisk obsahuje volbu zapnutí režimu s vysokou kvalitou tisku pro grafiku.
- Skupina Graf nastavuje zobrazování názvů prvků a zobrazení názvů hodnot datových bodů v grafu při přechodu myší.
- Skupina Zobrazení obsahuje volby pro zapnutí jednotlivých částí okna aplikace Excel, použité jednotky pro pravítka, počet, kolik naposledy otevřených sešitů si má pamatovat, možnosti zobrazování komentářů v buňce a směr toku textu.

- Skupina Zobrazit možnosti pro tento sešit obsahuje volby pro zapnutí zobrazení jednotlivých částí sešitu.
- Skupina Zobrazit možnosti pro tento list obsahuje volby pro zapnutí zobrazení jednotlivých částí listu a nastavení barvy mřížky.
- Skupina Vzorce obsahuje nastavení pro způsob vyhodnocování vzorců.
- Skupina Při výpočtech v tomto sešitu obsahuje volby pro přesnost výpočtu a chování k externím datům.
- Skupina Obecné nastavuje různé volby chování aplikace Excel včetně úpravy vlastních seznamů a možností pro web.
- Skupina Data upravuje některé možnosti při práci s velkými datovými tabulkami a datovými modely.

Poslední dvě skupiny nastavují kompatibilitu s produkty společnosti Lotus.

### Centrum zabezpečení

Centrum zabezpečení zajišťuje ochranu osobních údajů, dokumentů, zabezpečení počítače a jeho bezproblémovou funkčnost. Karta obsahuje několik odkazů na prohlášení o ochraně osobních údajů v aplikaci Microsoft Excel a příkaz pro otevření dialogu **Nastavení centra za-bezpečení**. Doporučuje se nastavení centra zabezpečení neměnit.

## Úpravy pásu karet

Základem uživatelského prostředí aplikace Microsoft Excel je *pás karet*. Jeho návrh je charakteristický tím, že naprostá většina funkcí je dostupná maximálně na dvě kliknutí, zobrazuje velké a přehledné ikony a vše je uspořádáno k co nejrychlejšímu používání.

### Změna rozložení pásu karet

*Pás karet* můžeme rozšířit o nové vlastní karty nebo můžeme upravit či odstranit stávající karty. Obsah karet můžeme doplnit o další příkazy a skupiny příkazů či jiné odebrat.

Základní uspořádání pásu karet změníme v dialogovém okně **Možnosti aplikace Excel** na kartě **Přizpůsobit pás karet**.

Karta **Přizpůsobit pás karet** obsahuje dvě hlavní pole. Levé pole **Zvolit příkazy z** nabízí všechny příkazy, skupiny a karty, které můžeme vložit do *pásu karet*. Seznam zobrazených položek v poli můžeme filtrovat pomocí rozevíracího seznamu umístěného nad polem.

Pravé pole **Přizpůsobit pás karet** zobrazuje aktuální sestavení pásu karet. Novou kartu či skupinu příkazů přidáváme pomocí tlačítek pod polem. Příkazy přidáváme a odebíráme z karet pomocí tlačítek **Přidat** a **Odebrat** mezi poli. Karty můžeme přejmenovat a měnit jejich polohu na pásu karet.

Nastavení pásu karet můžeme uložit do souboru nebo znovu načíst pomocí tlačítka **Importo**vat nebo exportovat. To nám umožňuje přenášet nastavení na jiné počítače.

Nastavení pásu karet vrátíme do výchozího natavení tlačítkem Obnovit.

|   |                                                                                                    | Možnosti aplikace Excel ? x     |
|---|----------------------------------------------------------------------------------------------------|---------------------------------|
|   | Obecné<br>Vzorce<br>Kontrola pravopisu a mluvnice<br>Uložit<br>Jazyk<br>Upřesnit<br>Přizpůsobit pás karet<br>Panel nástrojů Rychlý přístup<br>Doplňky<br>Centrum zabezpečení | Možnosti aplikace Excel       X |
| L |                                                                                                    | CK Storne                       |

Obrázek 1.6 Dialog Možnosti aplikace Excel, karta Přizpůsobit pás karet

Postup rozšíření pásu karet o vlastní kartu:

- 1. Přejdeme do dialogového okna Možnosti aplikace Excel na kartu Přizpůsobit pás karet.
- 2. Myší klepneme do nabídky Přizpůsobit pás karet na pozici, pod níž se má nová karta vytvořit.
- **3.** Klepneme myší na tlačítko **Nová karta**. Vytvoří se karta s názvem *Nová karta (Vlastní)* s jednou prázdnou skupinou příkazů nazvanou *Nová skupina (Vlastní)*.
- Označíme nově vytvořenou kartu. Myší klepneme na tlačítko Přejmenovat. Zobrazí se dialog Přejmenovat.
- 5. Do pole Zobrazovaný název zadáme nové pojmenování karty.
- Označíme skupinu příkazů v nové kartě. Myší klepneme na tlačítko Přejmenovat. Zobrazí se dialog Přejmenovat.
- **7.** V dialogu **Přejmenovat** zadáme nové pojmenování karty a vybereme zástupný symbol, který se bude zobrazovat v případě minimalistického zobrazení skupiny na kartě.
- **8.** V poli **Zvolit příkazy z** vybereme postupně jednotlivé příkazy a tlačítkem **Přidat** je přidáme do vytvořené skupiny příkazů.
- 9. Změnu pásu karet potvrdíme tlačítkem OK.

### Úpravy panelu nástrojů Rychlý přístup

Panel nástrojů pro **Rychlý přístup** je ve výchozím nastavení umístěn v horní části okna aplikace Excel. Umožňuje rychlý přístup k často používaným nástrojům. Panel nástrojů můžeme upravit přidáním příkazů a změnit jeho umístění.

### Změna umístění panelu nástrojů Rychlý přístup

Panel nástrojů Rychlý přístup může být umístěn na jednom ze dvou míst:

- V levém horním rohu v záhlaví okna aplikace nad pásem karet (výchozí nastavení)
- Pod pásem karet

Přesunutí panelu pod pás karet provedeme tak, že klepneme na nabídku **Přizpůsobit panel** nástrojů **Rychlý přístup** (rozbalovací šipka na konci panelu pro **Rychlý přístup**). Rozbalí se seznam možností. V seznamu vybereme položku **Zobrazit pod pásem karet**.

| 🕅 🗄 🕤 🖓 📹                | <u>⊈</u> = =        | xI                                                                                                    |
|--------------------------|---------------------|----------------------------------------------------------------------------------------------------|
| SOUBOR DOMŮ VLOŽ         | ŽENÍ ROZI           | SOUBOR DOMŮ VLOŽENÍ ROZ                                                                                                    |
| 🚔 👗 Vyjmout              | Calibri             | Representation of the second second s |
| En Kardenster            | Calibit             | En Karden and Calibit                                                                                                    |
| Viažit El Kopirovat *    |                     | Viežit Kopirovat *                                                                                                    |
| Viozit Skapírovat formát | в <u>г</u> <u>и</u> | VIOZIT B I U                                                                                                    |
|                          |                     |                                                                                                    |
| Schránka 🕞               |                     | Schránka 🕞                                                                                                    |
|                          |                     |                                                                                                    |
| N12 • : ×                | $\sqrt{f_x}$        |                                                                                                    |
|                          |                     |                                                                                                    |
| A B                      | C                   | N12 $\cdot$ : $\land \lor Jx$                                                                                                    |
|                          |                     |                                                                                                    |

Obrázek 1.7 Umístění panelu nástrojů Rychlý přístup, výchozí umístění a umístění pod pásem karet

### Přidání příkazů na panel nástrojů Rychlý přístup

Na panel pro **Rychlý přístup** můžeme přidat další příkazy. Klepneme na tlačítko **Přizpůsobit panel nástrojů Rychlý přístup** (rozbalovací šipka na konci panelu pro **Rychlý přístup**). Rozbalí se seznam možností. Ze seznamu vyberme příkaz, který se na panelu zobrazí.

| 🖉 🗄 ちょぐょ 🖻 🖁 🕇                         | -                                                      |
|----------------------------------------|--------------------------------------------------------|
| SOUBOR DOMŮ VLOŽENÍ                    | Přizpůsobit panel nástrojů Rychlý přístup              |
| Vložit<br>Vložit<br>Schránka<br>Vložit | Nový<br>✓ Otevřít<br>✓ Uložit<br>E-mail<br>Rychlý tisk |
| N12 • : × ✓                            | Náhled a tisk                                          |
| A B C                                  | Pravopis                                               |
| 1                                      | ✓ Zpět                                                 |
| 2                                      | ✓ Znovu                                                |
| 4                                      | Seřadit vzestupně                                      |
| 5                                      | Seřadit sestupně                                       |
| 6                                      | ✓ Režim dotykového ovládání/ovládání myší              |
| 7                                      | <u>D</u> alší příkazy                                  |
| 9                                      | Zobrazit pod pásem karet                               |

Obrázek 1.8 Rozbalená nabídka Přizpůsobit panel nástrojů Rychlý přístup

Přidání příkazu přímo z pásu karet na panel nástrojů **Rychlý přístup** provedeme tak, že na pásu karet klepneme pravým tlačítkem myši na příkaz, který chceme přidat. Zobrazí se místní nabídka, z níž vybereme příkaz **Přidat na panel Rychlý přístup**. Příkaz se vloží do panelu **Rychlý přístup**.

Mnohé příkazy, jimiž aplikace Excel 2013 disponuje, nejsou použité na žádné z karet. Tyto příkazy jsou dostupné pouze přes seznam všech příkazů v dialogu **Možnosti aplikace Excel**. Chceme-li tyto příkazy používat, musíme je přidat na panel nástrojů **Rychlý přístup**. Udělá-